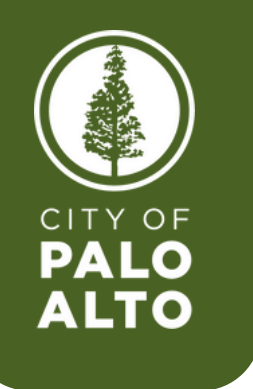

## HOW TO UPDATE YOUR ADDRESS, PERSONAL & EMERGENCY CONTACT INFORMATION

To begin, click into the SAP Fiori application on your desktop.

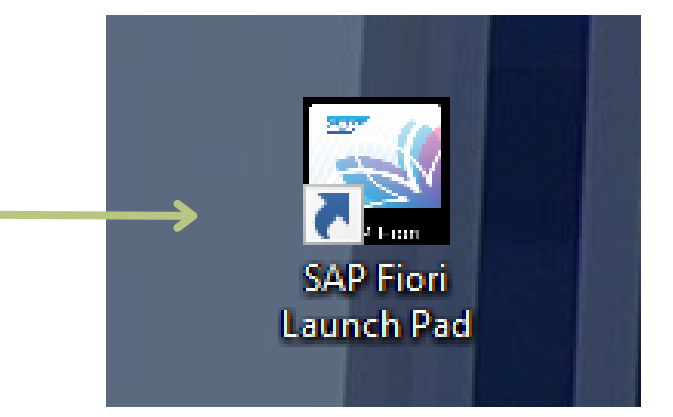

| My Personal Data<br>Manage my personal          | My Paystubs<br>View my paystubs           | My Benefits<br>Display Benefit Plans | My Addresses and<br>Contact Information<br>Manage my address | My Family Members<br>Manage my family m | My Bank Details<br>Manage my bank det | My Leave Accruals<br>View my leave balan |
|-------------------------------------------------|-------------------------------------------|--------------------------------------|--------------------------------------------------------------|-----------------------------------------|---------------------------------------|------------------------------------------|
| <u>2</u> =                                      | Sconfidential                             | Pending Plans                        | <u>22</u>                                                    | දිනි                                    | <mark>گ</mark>                        | Ŕ                                        |
| My Benefits<br>Enrollment<br>Manage my benefits | My Timesheet (ESS)<br>Record working time | My W2 Forms<br>View my W2 Forms      | My Online W2<br>selections<br>Manage My Online S             |                                         |                                       |                                          |
|                                                 | <b></b>                                   |                                      | -                                                            |                                         |                                       |                                          |

You will now see a page in your browser that looks like the one above.

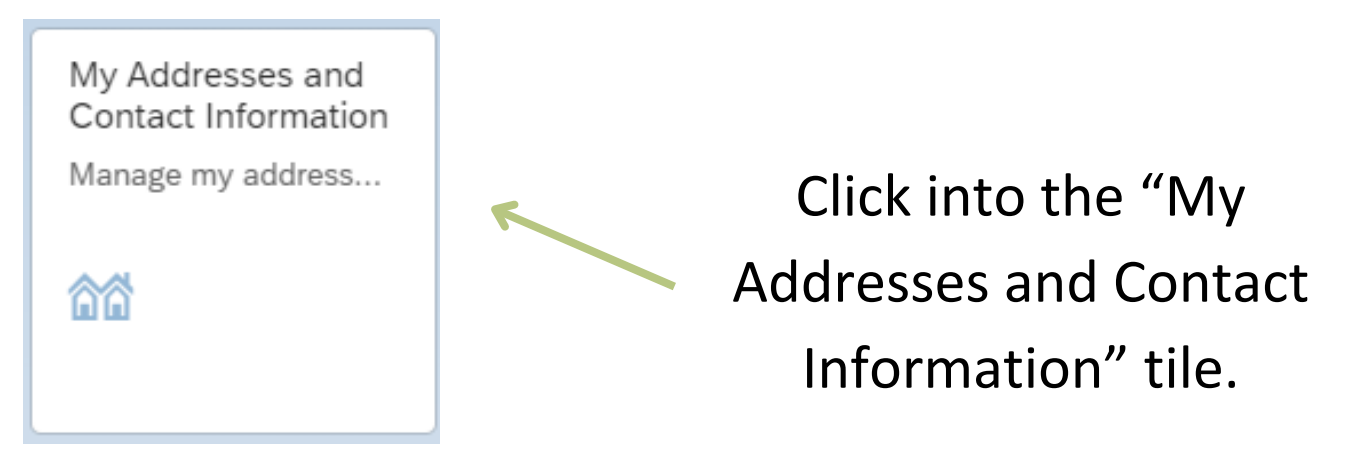

| M | Addresses 🔻                    |                |                               |        |
|---|--------------------------------|----------------|-------------------------------|--------|
|   | Santos , Timothy Marquise (000 |                | Organizationa<br>Manager Name | Create |
|   | Valid from Today               |                |                               | Edit   |
|   | Address                        |                |                               | 7      |
|   | C/O:                           |                |                               |        |
|   | House Number and Street:       | 1234 Test Ave. |                               |        |
|   | Second address line:           |                |                               |        |
|   | City:                          | Palo Alto      |                               |        |
|   | State:                         | California     |                               |        |
|   | ZIP Code:                      | 94301          |                               |        |
|   | Phone Number:                  | 000 329-1111   |                               |        |

To update your address or personal contact information, make sure you are in the "Permanent residence" tab. Click "Create" to change your address. Click "Edit" if you only want to update an element of your address (phone number, apartment number, etc.)

| My Addresses /            |           |           |        |           |                      |
|---------------------------|-----------|-----------|--------|-----------|----------------------|
| New Permanent residence   |           |           |        |           |                      |
|                           |           |           |        |           |                      |
| Permanent residence       |           |           |        |           |                      |
|                           |           |           |        |           |                      |
| Address                   |           |           |        |           |                      |
| C/O:                      |           |           |        |           |                      |
| *House Number and Street: |           |           |        |           |                      |
| Second address line:      |           |           |        |           |                      |
| *City:                    |           |           |        |           | Type in your new or  |
| *State:                   |           |           |        | ~         | rype in your new or  |
| *ZIP Code:                |           |           |        | R         |                      |
| Phone Number:             | Area Code |           | Number |           | updated address      |
| Communication Type:       | ~         | Area Code | Number | Extension |                      |
| Communication Type:       | ~         | Area Code | Number | Extension | and nersonal         |
| Communication Type:       | ~         | Area Code | Number | Extension | and personal         |
| Communication Type:       | ~         | Area Code | Number | Extension |                      |
|                           |           |           |        |           | contact information. |

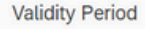

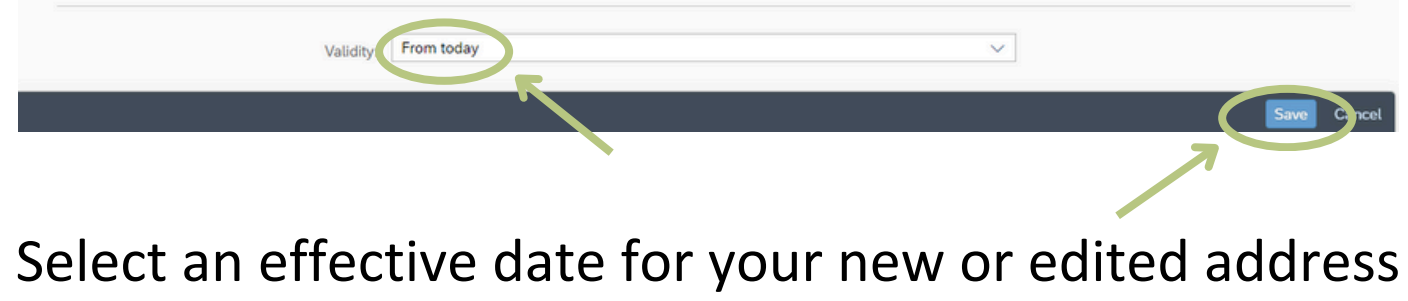

and personal contact information. This can be today or in the future, but cannot be in the past. Then hit "save".

Hi,

Your request to change or update your address, personal contract details or your emergency contact information has been processed.

If you did not make this change, please contact HR at (650) 329-2376

Best, HR Team

In your inbox, you will find an email similar to the one pictured above. This means you have successfully updated your address!

| Santos , Timothy Marquise (000        | Create |
|---------------------------------------|--------|
|                                       |        |
| Permanent residence Emergency Contact |        |
| Valid from Today                      | Edit   |

To update your emergency contact, make sure you are in the "Emergency Contact" tab. Click "Create" to change your emergency contact. Click "Edit" if you only want to update an element of your emergency contact information (phone number, apartment number, etc.).

| My Addresses /            |           |           |        |           |             |
|---------------------------|-----------|-----------|--------|-----------|-------------|
| Freesency Contact         |           |           |        |           |             |
| Emergency Contact         |           |           |        |           |             |
| Address                   |           |           |        |           |             |
| C/O:                      |           |           |        |           |             |
| *House Number and Street: |           |           |        |           |             |
| Second address line:      |           |           |        |           |             |
| *City:                    |           |           |        |           |             |
| *State:                   |           |           |        |           |             |
| *ZIP Code:                |           |           |        |           |             |
| Phone Number:             | Area Code |           | Number |           |             |
| Communication Type:       | ×         | Area Code | Number | Extension |             |
| Communication Type:       | V         | Area Code | Number | Extension |             |
| Communication Type:       | ×         | Area Code | Number | Extension |             |
| Communication Type:       | ×         | Area Code | Number | Extension |             |
|                           |           |           |        |           | Save Cincel |
|                           |           |           |        |           |             |

## Type in your new or updated emergency contact information. Then hit "save".

Hi,

Your request to change or update your address, personal contract details or your emergency contact information has been processed.

If you did not make this change, please contact HR at (650) 329-2376

Best, HR Team

## In your inbox, you will find an email similar to the one pictured above. This means you have successfully updated your emergency contact!